Appendix No.2 to LPB Bank API: Swagger UI user guidance 23.11.2023.

# API Password reset instructions

## Step 1

To change your password in the test environment, please follow the link <u>https://api-test.lpb.lv/oauth2/password/reset</u>, or for the production environment, use the link <u>https://api.lpb.lv/oauth2/password/reset</u>. Please enter your unique username. Afterward, click the "Reset password" button. If the operation is successful, you will see a message saying "Reset initialized", and an email with a link to update your password will be sent to your contact email address. In case of failure, an error message will appear on the screen.

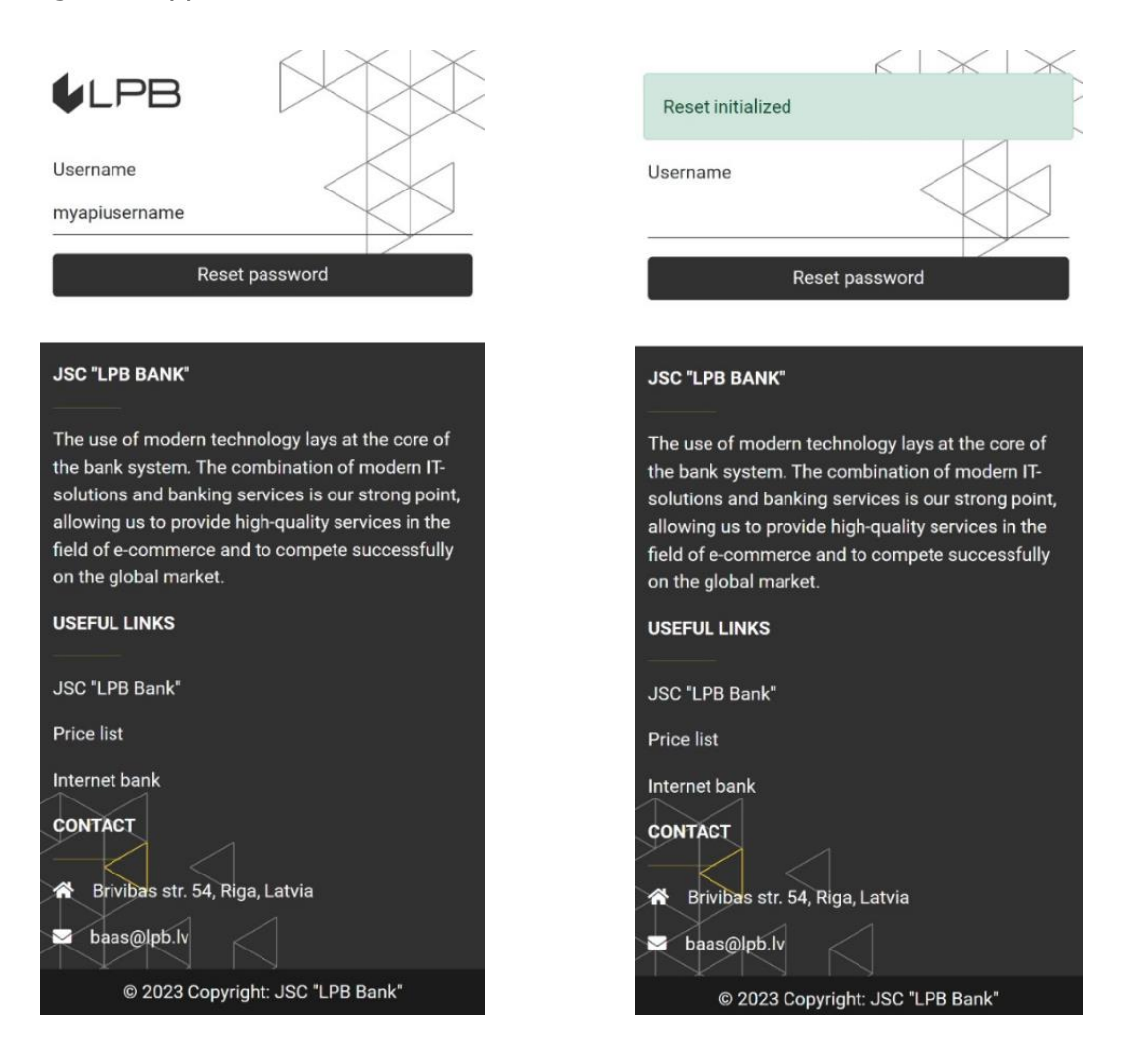

## Step 2

The password reset message currently contains only the password reset link itself. It looks something like this:

https://api-

test.lpb.lv/oauth2/password/update?key=eyJhbGciOiJBRVNfQ0JDXzI1NiIsInR5cCI6Ik pXVCIsImtpZCI6ImY1ZjA0Y2Y2LWQ3YzctMDBhOC03ODE0LTYwMWRjMDIzNDRiIn0.e yJleHAiOjE2OTc1NDY2NjksImlhdCI6MTY5NzU0MzA2OSwianRpIjoiZGVjZjQxMTItZjEz My04Y2JjLWI2MTQtNTIyYmE4MDQ0ZjJiIiwiaXNzIjoiaHR0cHM6XC9cL2FwaS10ZXN0L mxwYi5sdiIsImF1ZCI6Imh0dHBzOlwvXC9hcGktdGVzdC5scGIubHYiLCJzdWIi0iI00WFj ZjM5Yi0wZmY0LTRjMDEtOGRjOS1k0DZmOWQ4NWI5ZDkiLCJhY3Qi0iJVUERBVEVfUE FTU1dPUkQifQ.xb/dDJEYsbqyK4Yqj1k2EUVH7Ke+JqUl4seoecqGIzY.

If the domain "api-test.lpb.lv" is unavailable, please try replacing the domain name with the IP address 92.63.94.59.

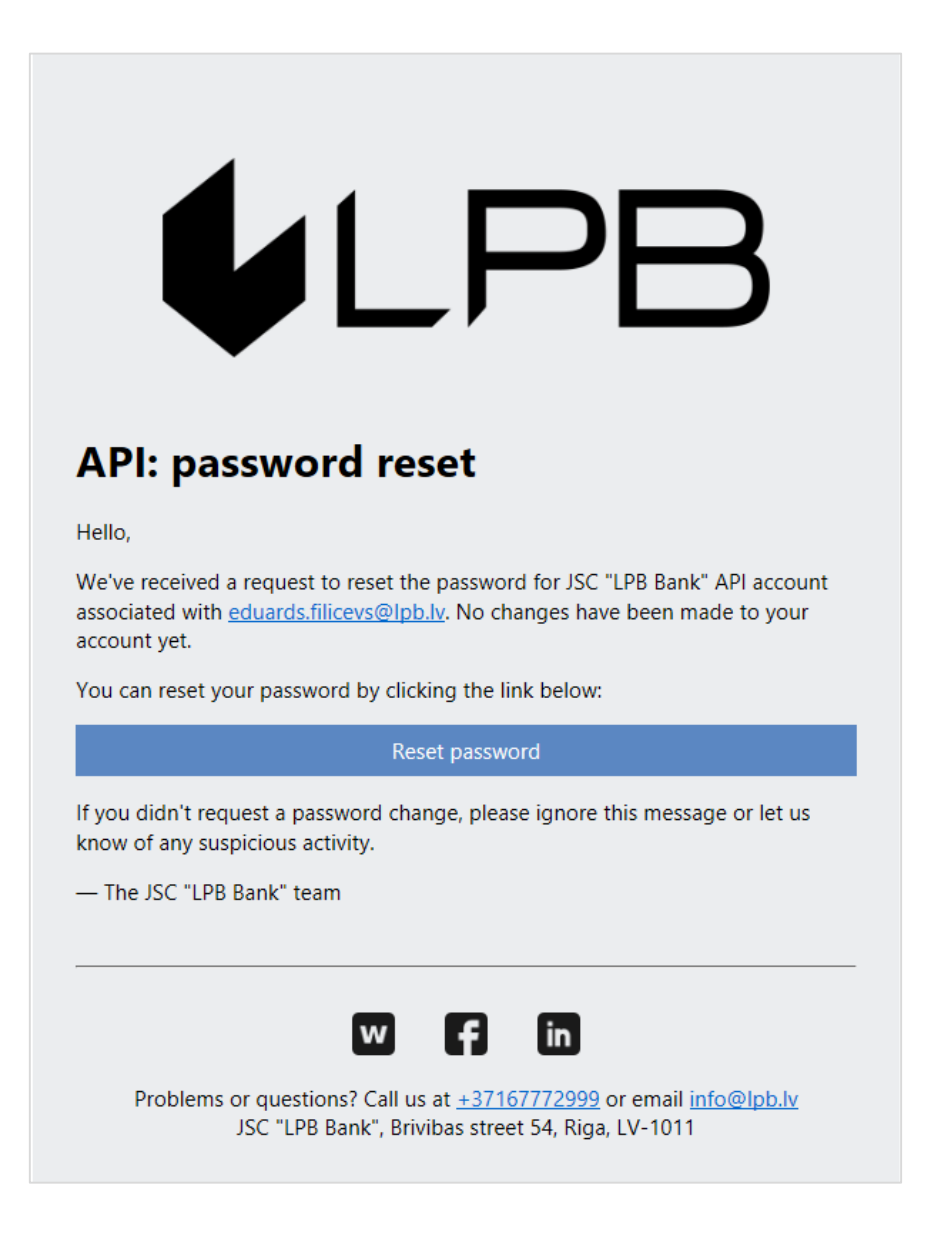

### Step 3

After following the link from the email, you will be directed to the password update page. Please enter your new password, and then confirm it in the field below. After that, click the "Submit" button. If the operation is successful, a message with the text "Password changed" will appear on the screen, confirming the successful password change. In case of failure, an error message with a description of the error will be displayed on the screen.

| ♦LPB                                                | Password changed                                    |
|-----------------------------------------------------|-----------------------------------------------------|
| New password                                        | New password                                        |
|                                                     |                                                     |
|                                                     |                                                     |
| New password confirmation                           | New password confirmation                           |
|                                                     |                                                     |
| Submit                                              | Submit                                              |
| JSC "LPB BANK"                                      | JSC "LPB BANK"                                      |
|                                                     |                                                     |
| The use of modern technology lays at the core of    | The use of modern technology lays at the core of    |
| the bank system. The combination of modern IT-      | the bank system. The combination of modern IT-      |
| solutions and banking services is our strong point, | solutions and banking services is our strong point, |
| field of e-commerce and to compete successfully     | field of e-commerce and to compete successfully     |
| on the global market.                               | on the global market.                               |
| USEFUL LINKS                                        | USEFUL LINKS                                        |
|                                                     |                                                     |
| JSC "LPB Bank"                                      | JSC "LPB Bank"                                      |
| Price list                                          | Price list                                          |
| Internet bank                                       | Internet bank                                       |
| CONTACT                                             | CONTACT                                             |
| A Privile atr E4 Diga Latvia                        | Brivibas etr 54 Biga Latvia                         |
| Billionas Sti. 54, Riga, Latvia                     | - Dividas Str. 04, Riga, Latvia                     |
| baas@lpb.lv                                         | baas@lpb.lv                                         |
| © 2023 Copyright: JSC "LPB Bank"                    | © 2023 Copyright: JSC "LPB Bank"                    |